# TD – routage RIP vs OSPF

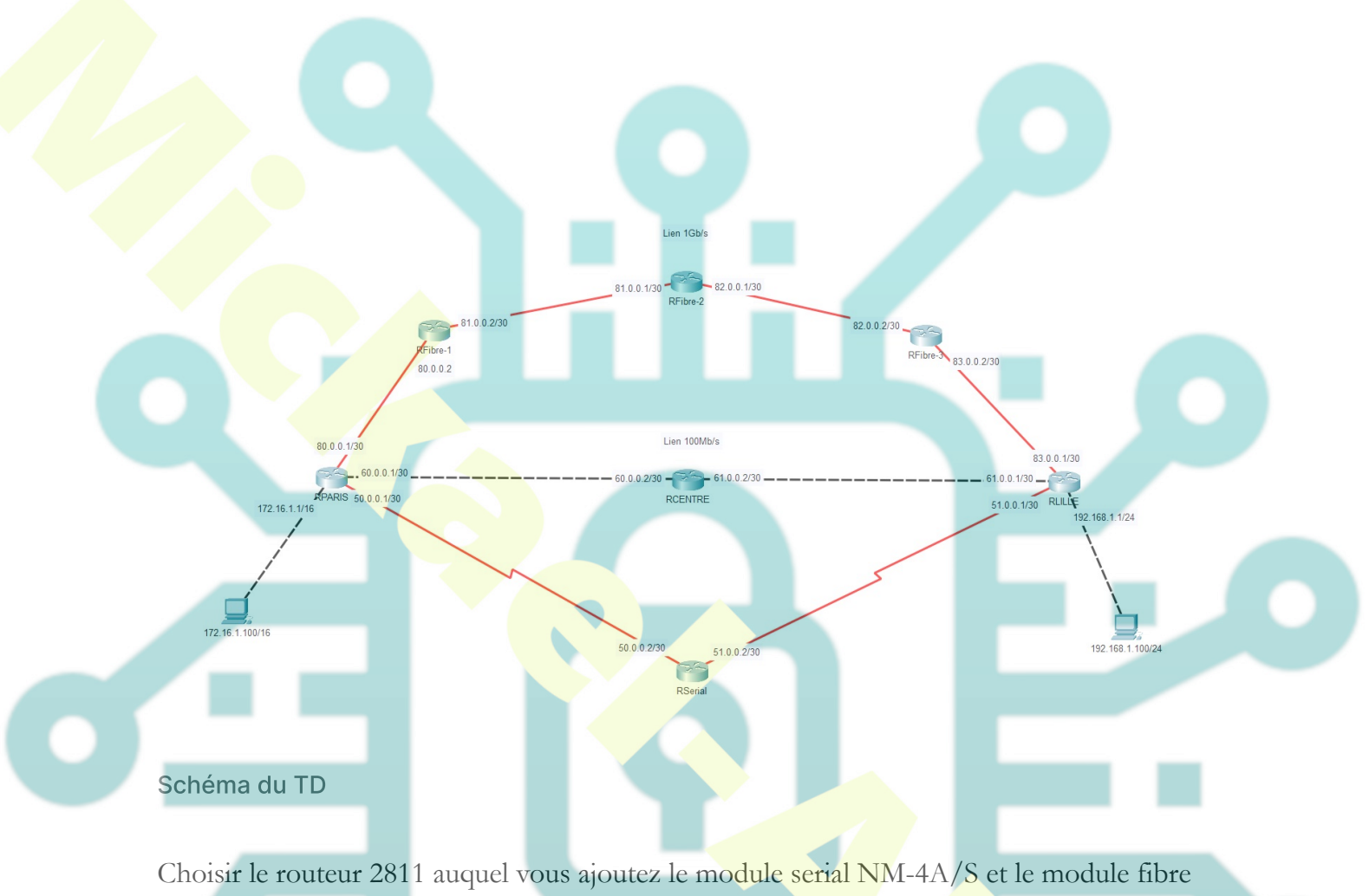

HWIC-1GE-SFP+GLC-LH-SMD

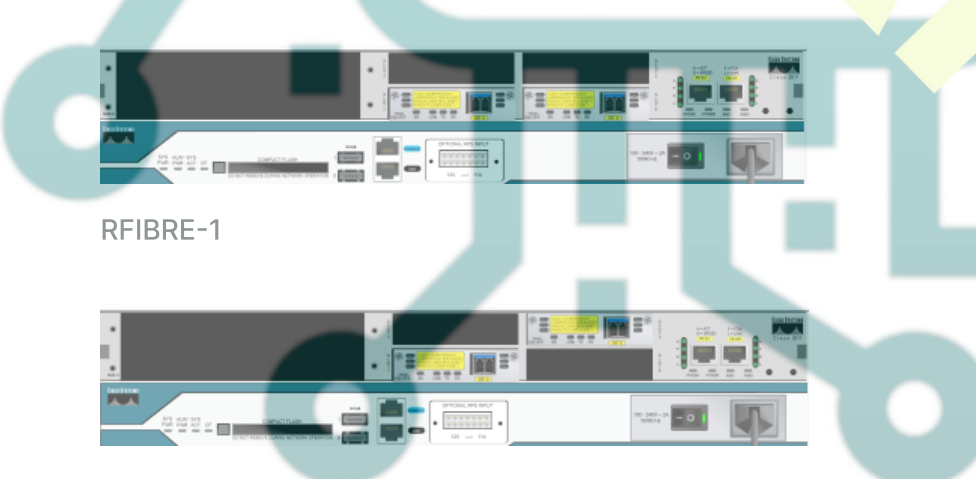

RFIBRE--2

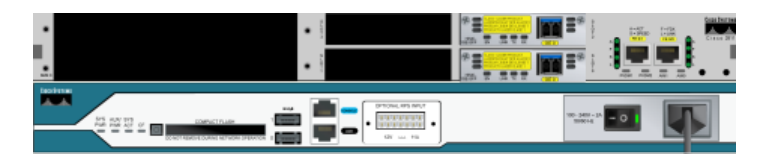

RFIBRE-3

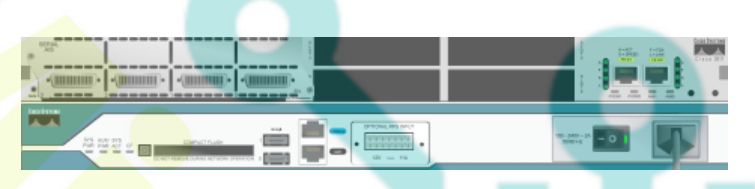

RSERIAL

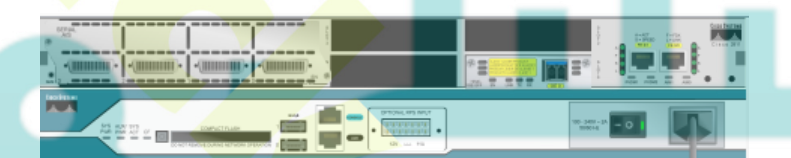

**RPARIS ET RLILLE** 

### **Objectif : mettre en œuvre le proto**cole de routage RIPv2

# **Configuration du RPARIS**

IParamétrage de base configure terminal hostname RPARIS interface fa0/0 ip address 60.0.0.1 255.255.255.252 no shutdown interface fa0/1 ip address 172.16.1.1 255.255.0.0 no shutdown interface gi0/0/0 ip address 80.0.0.1 255.255.255.252 no shutdown interface s1/0 ip address 50.0.0.1 255.255.255.252 no shutdown Isauvegarde de la configuration pour le TP OSPF end wr !activation de RIP
exit
router rip
!éviter les problemes de RIP avec les sous réseaux
no auto-summary
!choix de la version 2
version 2

**!déclaration des réseaux sur lesquels le routeur à des liens** network 60.0.00 network 172.16.0.0 network 80.0.0.0 network 50.0.0.1

### Configuration du RFIBRE-1

!Paramétrage de base configure terminal hostname RFIBRE-1 interface gi0/0/0 ip address 80.0.0.2 255.255.255.252 no shutdown interface gi0/1/0 ip address 81.0.0.2 255.255.255.252 no shutdown !sauvegarde de la configuration pour le 'TP OSPF end wr !activation de RIP exit router rip no auto-summary

version 2

!déclaration des réseaux sur lesquels le routeur à des liens

network 80.0.0.0 network 81.0.0.0

### **Configuration du RFIBRE-2**

**!Paramétrage de base** configure terminal hostname RFIBRE-2 interface gi0/1/0 ip address 81.0.0.1 255.255.255.252 no shutdown interface gi0/2/0 ip address 82.0.0.1 255.255.255.252 no shutdown **!sauvegarde de la configuration pour le 'TP OSPF** 

end

**!activation de RIP** exit router rip no auto-summary version 2

!déclaration des réseaux sur lesquels le routeur à des liens

network 81.0.0.0 network 82.0.0.0

# **Configuration du RFIBRE-3**

!Paramétrage de base

configure terminal

hostname RFIBRE-3 interface gi0/0/0 ip address 83.0.0.2 255.255.255.252

#### TD - routage RIP vs OSPF

no shutdown interface gi0/2/0 ip address 82.0.0.2 255.255.255.252 no shutdown **!sauvegarde de la configuration pour le TP OSPF** end wr

**!activation de RIP** exit router rip no auto-summary

version 2

**!déclaration des réseaux sur lesquels le routeur à des liens** network 83.0.0.0 network 82.0.0.0

# **Configuration du RCENTRE**

!Paramétrage de base configure terminal hostname RCENTRE interface fa0/0 ip address 60.0.0.2 255.255.255.252 no shutdown interface fa0/1 ip address 61.0.0.2 255.255.252 no shutdown !sauvegarde de la configuration pour le TP OSPF end wr !activation de RIP exit router rip no auto-summary version 2

!déclaration des réseaux sur lesquels le routeur à des liens network 60.0.0.0 network 61.0.0.0

# Configuration du RSERIAL

Paramétrage de base configure terminal hostname RSERIAL interface s1/0 ip address 50.0.0.2 255.255.255.252 no shutdown interface s1/1 ip address 51.0.0.2 255.255.255.252 no shutdown
Isauvegarde de la configuration pour le TP OSPF end

#### lactivation de RIP

router rip no auto-summary version 2

**!déclaration des réseaux sur lesquels le routeur à des liens** network 50.0.0.0

# **Configuration du RLILLE**

**!Paramétrage de base** configure terminal

```
hostname RLILLE
     int fa0/0
     ip address 192.168.1.1 255.255.255.0
     no shutdown
     int fa0/1
     ip address 61.0.0.1 255.255.255.252
     no shutdown
     ip address 83.0.0.1 255.255.255.252
     ip address 51.0.0.1 255.255.255.252
     no shutdown
     Isauvegarde de la configuration pour le TP OSPF
     lactivation de RIP
     router rip
     no auto-summary
     version 2
     !déclaration des réseaux sur lesquels le routeur à des liens
     network 61.0.0.0
     network 192.168.1.0
     network 83.0.0.0
     network 51.0.0.0
Voir les informations
```

Faire un tracert sur le PC de Paris vers le PC de Lille II

### passe par RCENTRE, le chemin le plus court

• Sur le routeur RPARIS, saisir la commande : show ip route rip

### RPARIS#sh ip route rip

R 192.168.1.0/24 [120/2] via 60.0.0.2, 00:00:19, FastEthernet0/0 [120/2] via 50.0.0.2, 00:00:10, Serial1/0 Il a 2 routes possibles pour aller au 192.168.1.0 soit le Fa0/0 soit le s1/0

On coupe le câble fa0/0 du R-PARIS

RPARIS#sh ip route rip R 192.168.1.0/24 [120/2] via 50.0.0.2, 00:00:12, Serial1/0 Il n'a plus qu'une route possible pour aller au 192.168.1.0 soit le s1/0

On coupe le câble s1/0 du R-PARIS

RPARIS#sh ip route rip R 192.168.1.0/24 [120/4] via 80.0.0.2, 00:00:09, GigabitEthernet0/0/0 Il accepte enfin de passer par la fibre

• Remettre les câbles du R-PARIS en place

• Lancer la commande **debug ip rip** sur **R-PARIS** Arrêter

- le R-LILLE
- Dans DEBUG la valeur 16 de réseau injoignable doit apparaitre

192.168.1.0/24 via 0.0.0.0, metric 16, tag 0

#### TD - routage RIP vs OSPF

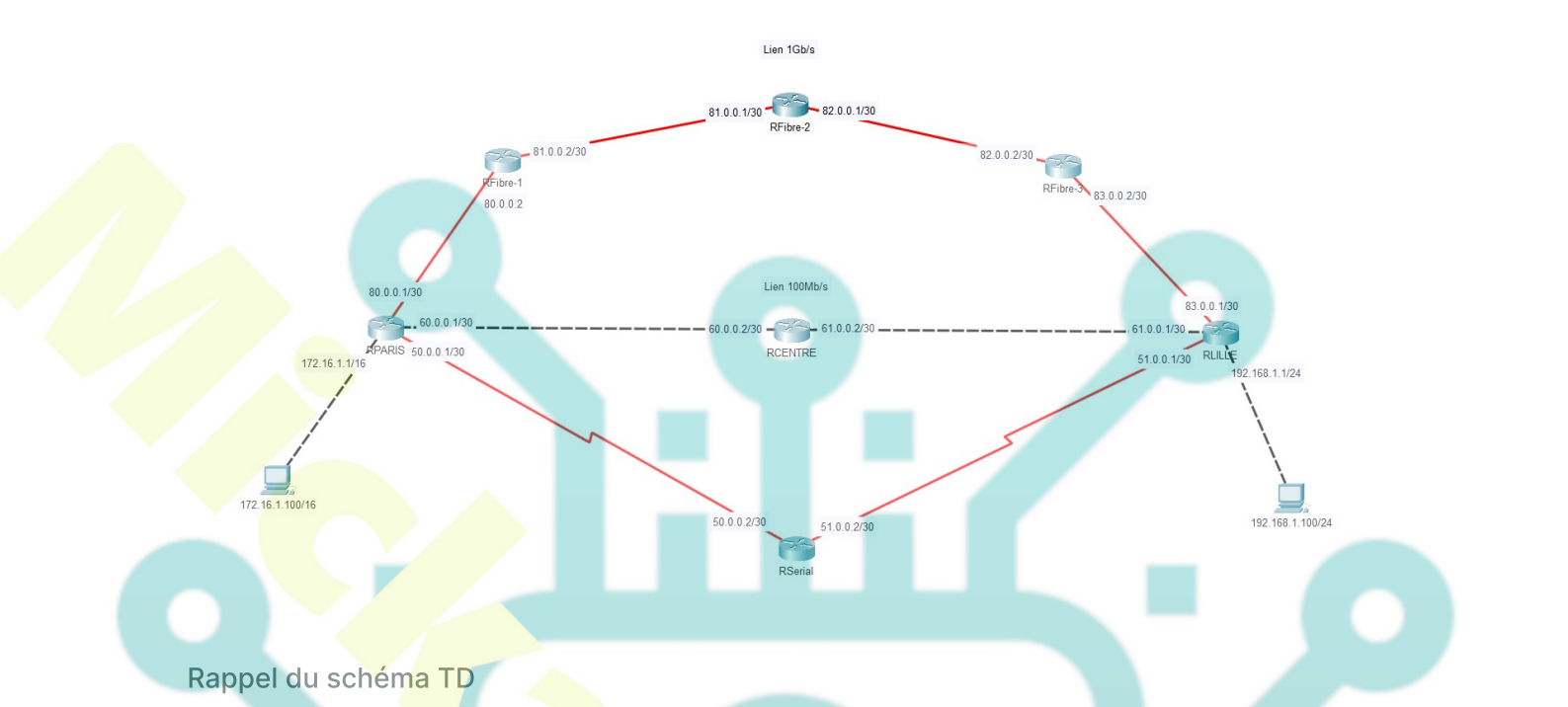

### Objectif : mettre en œuvre le protocole de routage OSPF

- Remettre les câbles en place
- Redémarrer les routeurs (soit physiquement soit via la commande reload en répondant non à la demande de sauvegarde)

### **Configuration du RPARIS**

### !activation d'OSPF !on indique le numéro de processus (1) et un identifiant unique pour le routeur (6.17.8.5) router ospf 1 router-id 6.17.8.5 !on met à jour OSPF pour le support du Gb/s auto-cost reference-bandwidth 1000

!déclaration des réseaux avec le masque inversé sur lesquels le routeur à des liens dans la zone 0 network 60.0.0 0.0.0.3 area 0 network 172.16.0.0 0.0.255.255 area 0 network 80.0.0.0 0.0.0.3 area 0 network 50.0.0.1 0.0.0.3 area 0

# **Configuration du RFIBRE-1**

!activation d'OSPF
router ospf 1
router-id 80.81.2.2
auto-cost reference-bandwidth 1000

**!déclaration des réseaux avec le masque inversé sur lesquels le routeur à des liens dans la zone 0** network 80.0.0.0 0.0.0.3 area 0 network 81.0.0.0 0.0.0.3 area 0

# **Configuration du RFIBRE-2**

**!activation d'OSPF** router ospf 1 router-id 81.82.1.1 auto-cost reference-bandwidth 1000

!déclaration des réseaux avec le masque inversé sur lesquels le routeurà des liens dans la zone 0network 81.0.0.0 0.0.0.3 area 0network 82.0.0.0 0.0.0.3 area 0

# **Configuration du RFIBRE-3**

**!activation d'OSPF** router ospf 1 router-id 83.82.2.2 auto-cost reference-bandwidth 1000

!déclaration des réseaux avec le masque inversé sur lesquels le routeur à des liens dans la zone 0 network 83.0.0.0 0.0.0.3 area 0 network 82.0.0.0 0.0.0.3 area 0

### **Configuration du RCENTRE**

**!activation d'OSPF** router ospf 1 router-id 60.61.2.2 auto-cost reference-bandwidth 1000

!déclaration des réseaux avec le masque inversé sur lesquels le routeur

**à des liens dans la zone 0** network 60.0.0.0 0.0.0.3 area 0 network 61.0.0.0 0.0.0.3 area 0

# **Configuration du RSERIAL**

**!activation d'OSPF** router ospf 1 router-id 50.51.2.2 auto-cost reference-bandwidth 1000

!déclaration des réseaux avec le masque inversé sur lesquels le routeur à des liens dans la zone 0 network 50.0.0 0.0.0.3 area 0

network 51.0.0.0 0.0.0.3 area 0

### **Configuration du RLILLE**

**!activation d'OSPF** router ospf 1 router-id 6.19.8.5 auto-cost reference-bandwidth 1000 !déclaration des réseaux avec le masque inversé sur lesquels le routeur à des liens dans la zone 0

network 61.0.0.0 0.0.0.3 area 0 network 192.168.1.0 0.0.0.255 area 0 network 83.0.0.0 0.0.0.3 area 0 network 51.0.0.0 0.0.0.3 area 0

### Voir les informations

Faire un tracert sur le PC de Paris vers le PC de Lille

Il passe par RFIBRE1, le chemin avec le meilleur débit

Sur le routeur RPARIS, saisir la commande : show ip route ospf

RPARIS#sh ip route ospf O 192.168.1.0 [110/14] via 80.0.0.2, 00:01:49, GigabitEthernet0/0/0 Il n'y a qu'une route possible pour aller au 192.168.1.0 soit le le gi0/0/0

• On coupe le câble gi0/0/0 du RPARIS

• On vérifie par show ip route ospf

RPARIS#sh ip route OSPF O 192.168.1.0 [110/30] via 60.0.0.2, 00:00:41, FastEthernet0/0 Il passe cette fois-ci par le Fast Ethernet